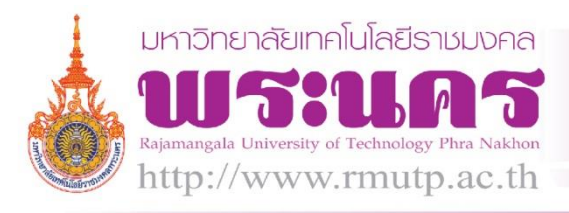

#### RMUTP KM Calendar

RMUTP:KM

Practice

**เจ้าของผลงาน** นายอนุสรณ์ เฉื่อยฉ่ำ

**สังกัด** ศูนย์การจัดการความรู้

### ประเด็นความรู้

RMUTP KM Calendar เป็นเครื่องมือซึ่งใช้ในการวางแผนการปฏิบัติงานและติดตามงานของ ศูนย์การจัดการความรู้ซึ่งได้พัฒนาโดยใช้เครื่องมือของ Google ที่ชื่อว่า Google Calendar ในการจัดทำ ปัจจุบันมหาวิทยาลัยเทคโนโลยีราชมงคลพระนคร ได้สร้าง E-mail ของแต่ละคนซึ่งเป็นโดเมนของ Gmail อยู่ แล้ว (ชื่<u>อ.นามสกุล@rmutp.ac.th</u>) จึงไม่ต้องสมัคร E-mail ใหม่ การเข้าใช้เพียง Login RMUTP Passport เข้า ใช้งานได้เลย RMUTP KM Calendar จะมีกำหนดการและข้อมูลที่เกี่ยวข้องของบุคลากรในการปฏิบัติงานได้แก่ การประชุม/สัมมนา กำหนดส่งงาน ติดตามการส่งงาน การลาของบุคลากรในหน่วยงาน ฯลฯ ซึ่งช่วยเพิ่ม ประสิทธิภาพการปฏิบัติงาน โดยใช้ในการวางแผนการปฏิบัติงานในการจัดประชุม การจัดโครงการ/กิจกรรมของ หน่วยงาน การจัดลำดับงาน การติดตามงานให้สำเร็จและส่งได้ตรงตามกำหนดเวลาฯลฯ ช่วยเตือนความจำใน ภาระงานในแต่ละวันสำหรับบุคลากรทุกคนในหน่วยงาน ซึ่งทำให้เกิดความสะดวก สามารถดูข้อมูลได้ทั้งผ่าน ระบบคอมพิวเตอร์และระบบโทรศัพท์เคลื่อนที่ (Smart Phone) ตลอดจนผู้บริหารสามารถใช้เป็นเครื่องมือ บริหารงานของหน่วยงานได้อย่างเป็นระบบ

### ความเป็นมา

ในการปฏิบัติงานของบุคลากรในศูนย์การจัดการความรู้ที่ผ่านมานั้น เนื่องจากมีภาระงานมาก ทำให้มีปัญหาในการจัดลำดับงาน ปฏิบัติงานล่าช้าและบางครั้งตกหล่นการส่งงานตามกำหนด บุคลากรแต่ละคน จะใช้การดูในบันทึกที่เขียนไว้บนปฏิทิน/ไดอารี่ส่วนตัว เพื่อเตือนความจำซึ่งส่วนใหญ่จะเป็นเรื่องของการส่งงาน และการประชุม/สัมมนา ไม่สามารถมองภาพรวมของภาระงาน/กิจกรรมของหน่วยงานได้ งานวิชาการและ สารสนเทศจึงได้จัดการระบบ RMUTP KM Calendar โดยใช้เครื่องมือ Google Calendar เพื่อรวบรวมภาระ งาน กิจกรรมและงานต่างๆที่เกี่ยวข้องกับการปฏิบัติงานของบุคลากรในศูนย์การจัดการความรู้รวบรวมไว้เป็น ระบบเพื่อใช้ในการวางแผนการปฏิบัติงานและติดตามงาน

### วิธีดำเนินการ

เครื่องมือ RMUTP KM Calendar ประกอบด้วย Tools ของ Google ชื่อว่า Google Calendar โดยทำการสร้างปฏิทิน และมอบสิทธิ์ให้แต่ละคนเข้าไปใช้งานดูตารางปฏิทิน ซึ่งงานสารบรรณจะส่ง

ข้อมูลทั้งหมดให้งานวิชาการและสารสนเทศบันทึก เมื่อทำการบันทึกแล้วจะแสดงผลไปยังปฏิทินของแต่ละคน โดยอัตโนมัติ โดยมีวิธีการสร้างปฏิทินดังนี้

1. ให้เข้าไปที่ https://www.google.com/calendar หรือหากเรามี E-mail ของหน่วยงานแล้วก็ให้ เข้าที่หน้า Google แล้วเลือกดังภาพประกอบที่ 1 (แนะนำให้ใช้ E-mail ของคณะ/หน่วยงานของตัวเองเพื่อให้ E-mail นั้นๆเป็น Admin เช่น <u>km@rmutp.ac.th ซึ่ง</u>เป็น E-Mail ของศูนย์การจัดการความรู้)

ລົ່ມນອ

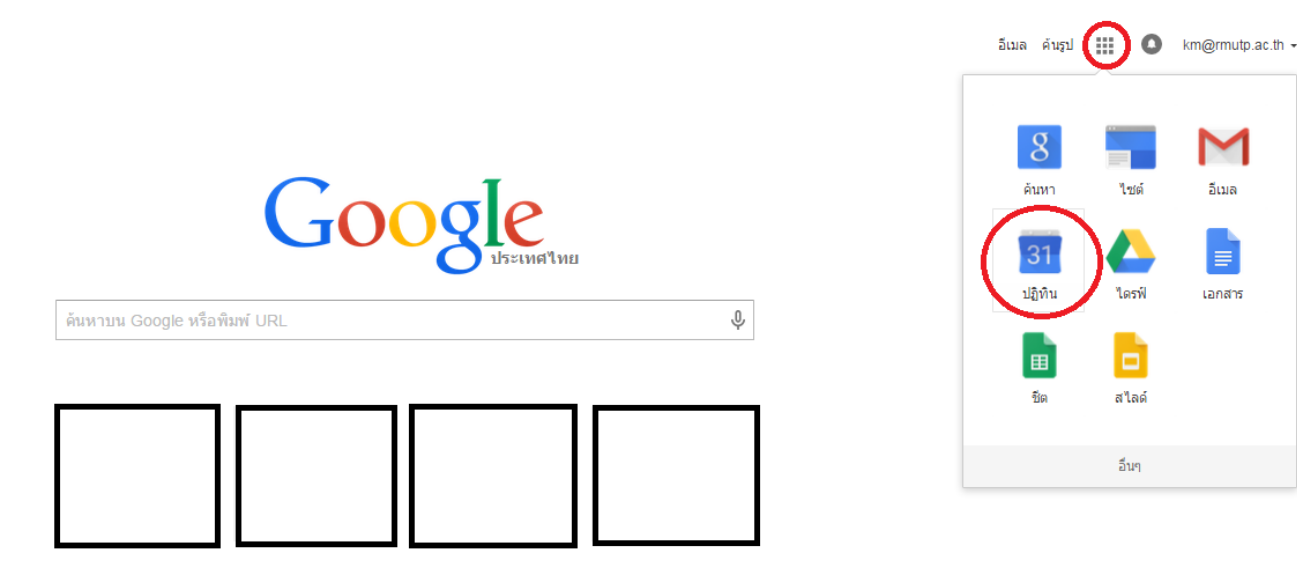

# ภาพประกอบที่ 1

| ปฏิทิน                                                           | วันนี้ < >                                     | 26 เม.ย. – 2 | 2 พ.ค. 2015                                                  |         |                                                      |                                | วัน                                       | สัปดาห์                               | เดือน     | 4 วัน  | us |
|------------------------------------------------------------------|------------------------------------------------|--------------|--------------------------------------------------------------|---------|------------------------------------------------------|--------------------------------|-------------------------------------------|---------------------------------------|-----------|--------|----|
| สร้าง                                                            | an. 2                                          | 6/4          | ຈ. 27/4                                                      | a. 28/4 | w. 29/4                                              |                                | พฤ. 30                                    | 4                                     |           | я. 1/5 |    |
|                                                                  | GMT+07<br>05:00 u.<br>06:00 u.<br>07:00 u.     |              |                                                              |         |                                                      |                                |                                           |                                       | Labor Day |        |    |
| 3 4 5 6 7 8 9<br><b>- ปฏิทินของฉัน</b> 😨                         | 08:00 u.                                       |              | 08:30 น. – 16:00 น.<br>โครงการส่งเสริมธรรมาภิบาลใน<br>องค์กร |         |                                                      | 08:30 น.<br>ส่งงปม<br>รายได้ 1 | 08:30 น. 08:<br>สังการเรลิง<br>เงินเดืองา | 30 น. 08:30 น<br>ประเมืล่ง<br>4 รายงา |           |        |    |
| knowledge manage                                                 | สร้างปฏิทินใหม่ <del>&lt;=</del><br>การตั้งค่า |              | -                                                            |         |                                                      |                                |                                           | น<br>การนำ<br>ความรู้<br>และ<br>ทักษะ |           |        |    |
| <ul> <li>กำหนดส่งงานต่างๆ</li> <li>ติดตามการส่งงาน KM</li> </ul> | 11:00 u.                                       |              |                                                              |         | 11:30 น. – 13:00 น.<br>งานเลี้ยงแสดงความยินดีนายกสภา |                                |                                           | ใปใช้<br>ประโย<br>ชน์                 |           |        |    |
| ประกาศการ ลาป่วย ลากิ<br>วันเกิด                                 | 13:00 u.                                       |              | -                                                            |         | ม.เกษตร                                              |                                |                                           |                                       |           |        |    |
| สิ่งที่ต้องทำ                                                    | 14:00 u.                                       |              | -                                                            |         |                                                      |                                |                                           |                                       |           |        |    |

# 2. จากนั้นจะขึ้นหน้าเว็บของปฏิทินให้เราเลือก "สร้างปฏิทินใหม่" ดังภาพประกอบที่ 2

ภาพประกอบที่ 2

3. ให้เราตั้งชื่อหัวข้องานเช่น การประชุมสัมมนา หรือหัวข้อที่เราต้องการจะแจ้งให้ปฏิทิน เอา เครื่องหมายถูกออกให้หมดตรงหัวข้อ "ใช้ปฏิทินนี้ร่วมกับคนอื่น" (ในกรณีที่เราต้องการจะให้เห็นเฉพาะคนใน คณะ/หน่วยงานเท่านั้น) และให้ใส่ E-mail บุคลากรในหน่วยงานของตนเองลงไปในช่องหัวข้อ "ใช้ร่วมกับบุคคล ที่ระบุ" (ต้องเป็น E-mail ที่มีโดเมนของ Gmail เท่านั้นซึ่ง @rmutp.ac.th ก็สามารถใช้ได้) ตามภาพประกอบที่ 3 แล้วกดสร้างปฏิทิน

| RMUTP คันหาปฏิทีน ๔                                                                                                    | 0 | km@rmutp.ac.th ▾ |
|----------------------------------------------------------------------------------------------------|---|------------------|
| ສອ້າວປฏີທີ່ນໃหມ່<br>ກາວສະເລັດສະມີຄຳນ                                                                                                    |   |                  |
| « กลับไปที่ปฏิทิน สร้างปฏิทิน ยกเล็ก                                                                                                    |   |                  |
| ข้อปฏิกิน: กรอกหัวข้อที่ต้องการ                                                                                                    |   |                  |
| asin: Rajamangala University of Technology Phra Nakhon                                                                                                    |   |                  |
| รายละเอียด:                                                                                                    |   | h                |
| ตำแหน่ง:<br>เช่น "เชื่องไหน" หรือ "กรุงเทพณหานคร" เหือ "ประเทศไทย" การรรบุสถานที่ตั้งโดยทั่วไปจะช่วยให้บูดคลอื่นสามารถพบกิจกรรมในปฏิทินของคุณ (ถ่าะป็นปฏิทินสาธารณะ)                                                           |   |                  |
| เชตเวลาของปฏิทิน: ประเทศ: โทย ▼ (เลือกประเทศเรือเลือกค่อนของเชตเวลาอื่น)<br>ชิ้นแต่ ประเทศเรือเสือกกลุ่มของเชตเวลาอื่น)<br>เชตเวลาทั้งหมด โปรดทำเครืองหมายในของแหน่ เสือกเขตเวลา: (GMT+07:00) กรุงเทพ ▼) [] แสดงเชตเวลาทั้งหมด |   |                  |
| 🔲 ใช้ปมิทันนี้ร่วมกับบดคลอื่น เอาอี้กฤกออกให้หมด                                                                                                    |   |                  |
| ์ทำให้ปฏิกำณีเป็นแบบสาธารณะ อุราอละเลือดกิจกรรมทั้งหบด •<br>แหร่ปฏิกำณีภัณษกคลในองค์กร Rajamangala University of Technology Phra Nakhon (อุราอละเลือดกิจกรรมทั้งหบด •                                                          |   |                  |
| ใช้ร่วมกับบุคคลที่ระบุ                                                                                                    |   |                  |
| นุอดล การสังค่าสิทธิ์                                                                                                    |   | ລນ               |
| ເມື່ອນກິດຮູດິເມລ ປ້ຽນ E-moil 1904ເມລິຊະAN ຊາມລາເລີຍຄາຈາກກ່ານພອ ເທີ່ມນູມຄອ                                                                                                    |   |                  |
| km@mutp.ac.th สำเนินการแก้รับและจัดการการใช้ร่วมกัน                                                                                                    |   |                  |
| < กลับไปที่ปฏิกัน ฮร้างปฏิกัน ยกเลิก                                                                                                    |   |                  |
| ©2015 Google - <u>ม้อก่าหนดในการให้บริการ - นโอบายความเป็นส่วนตัว</u>                                                                                                    |   |                  |

ภาพประกอบที่ 3

 หลังจากที่ได้สร้างหัวข้อขึ้นมาแล้วก็จะกลับมาหน้าปฏิทิน หากเราต้องการจะใส่ภาระงานต่างๆ ตามหัวข้อให้เลือกกดที่เลือกวันที่ที่เราต้องการใส่ภาระงาน แล้วเลือกแก้ไขกิจกรรม ดังภาพประกอบที่ 4

| RMUTP                                                                                                    | ค้นหาปฏิทิน      |                                                                                                    |                                                                                            | <b>∽ Q</b> |                |                   | 🗰 🚺 km@rmutp.ac.th 🗸 |
|----------------------------------------------------------------------------------------------------|------------------|----------------------------------------------------------------------------------------------------|--------------------------------------------------------------------------------------------|------------|----------------|-------------------|----------------------|
| ปฏิทิน                                                                                                    | วันนี้ < > มิถุง | นายน 2015                                                                                                    |                                                                                            |            | วัน สีปดาห์    | เดือน 4 วัน แผนงา | น เพิ่มเดิม - 🔅 -    |
| třiputulu 2015         < >           a)         a         w         w0         #         #           31         1         2         3         4         5         6           7         8         9         10         11         12         3         14         5         6           7         8         9         10         11         12         13         14         15         16         17         18         19         20         21         22         23         24         25         26         27 | an.<br>31<br>7   | <ol> <li>กิจกรร</li> <li>1 ม.น</li> <li>Nisakha Bucha</li> <li>เวลา:</li> <li>เหตุกา</li> <li>ปฏิทิน</li> <li>8</li> </ol> | ม   ลิงที่ต้องทำ<br>อ., 9 มิถุนายน<br>เช่น 19 น. ทานอาหารดำที่สีลม<br>knowledge management | ×          | wo.<br>4<br>11 | я.<br>5<br>12     | a.<br>6<br>13        |
| 28 29 30 1 2 3 4<br>5 6 7 8 9 10 11<br>▼ ปฏิทินของฉัน ▼<br>■ knowledge manage                                                                                                    |                  | 471                                                                                                    | ערלואיוע אוגלאיוא                                                                          | 47         | 10             | 10                | 20                   |
| <ul> <li>การประชุม / สัมมนาผ่างๆ</li> <li>กำหนดส่งงานผ่างๆ</li> <li>ติดตามการส่งงาน KM</li> <li>ประกาศการ ลาปวย ลากี</li> </ul>                                                                                                    | 14               | 15                                                                                                    | 16                                                                                         | 17         | 18             | 19                | 20                   |
| <ul> <li>วันเกิด</li> <li>สิ่งที่ต้องทำ</li> <li>ร ปฏิทินอื่นๆ</li> </ul>                                                                                                    | 21               | 22                                                                                                    | 23                                                                                         | 24         | 25             | 26                | 27                   |
| តើលាវឆ្នើទីការខេត់ស្ទាំទំរររះការ<br>Holidays in Thailand                                                                                                    | 28               | 29                                                                                                    | 30                                                                                         | 1 n.a.     | 2              | 3                 | 4                    |

 ให้ใส่ชื่อกิจกรรมที่ต้องการตัวอย่างเช่น การประชุมคณะกรรมการดำเนินงานสหกรณ์ออมทรัพย์ มทร. จากนั้นให้เครื่องหมายถูกออกจะสามารถใส่เวลาได้ เลือกเวลาที่ต้องการและใส่รายละเอียดที่ต้องการ ต่อไปให้ เลือกตรงหัวข้อ "ปฏิทิน" เลือกชื่อหัวข้อปฏิทินที่เราสร้างตาม ภาพประกอบที่ 5 แล้วกดบันทึก

| 4 ŭ              | <mark>นทึก</mark> ยกเฉิก                                                                                                    |                                                       |
|------------------|----------------------------------------------------------------------------------------------------|-------------------------------------------------------|
| ประชุมคณะกรร     | มการดำเนินการ สหกรณ์ออมทรัพย์ มทร.                                                                                                    | ใส่ชื่อกิจกรรมที่ต้องการ                              |
| 26/6/2015        | 13:00 น. ถึง 16:30 น. 26/6/2015 เบดเวลา                                                                                                    | เลือกเวลาตามต้องการ                                   |
| )เลอดวัน 🗌 เกิ   | <sub>มช้า</sub> เอาติ๊กถูกออกจะสามารถเลือกเวลาได้                                                                                            |                                                       |
| รายละเอียดกิจกรร | <u>ต้นหาเวลา</u>                                                                                                    |                                                       |
| สถานที่          | ณ ห้องประชุมรัดนอบล ชั้น 4 อาคารเฉลิมพระเกียรติ 48 พรรษา สมเด็                                                                               | จพระเทพรัตนราชสุดาฯ สยาม<br>เพิ่มผู้เข้าร่วม          |
| ปฏิทิน           | การประชุม / สัมมณาต่างๆ 🔹 🚺 ให้เลือกหั                                                                                                    | วข้อปฏิทินที่เราสร้าง                                 |
| รายละเอียด       | ผู้เข้าร่วมประชุม<br>นายสุนทร เหรียญจื้อ<br>ใส่รายเอะเอี้ยดเอี้ยา                                                                            | เพิ่ม                                                 |
| ไฟล์แนบ          | เพิ่มใฟล์แนบ                                                                                                    | ผู้เขาร่วมสามารถ<br>□ แก้ไขภิจกรรม<br>๔ เชิญบุคคลอื่น |
| สีของกิจกรรม     |                                                                                                    | 🖉 ดูรายช่อผู้เขารวม                                   |
| การแจ้งเดือน     | [ปีอปอัป ▼] 10 นาที ▼ ×<br>เพิ่มการแจ้งเดือน                                                                                                 |                                                       |
| แสดงสถานะว่าฉัน  | 🔘 ว่าง 💿 ไม่ว่าง                                                                                                    |                                                       |
| การเปิดเผย       | 🖲 ค่าเริ่มด้นของปฏิทิน 🔘 สาธารณะ 🔘 ส่วนด้ว                                                                                                   |                                                       |
|                  | โดยค่าเริ่มต้น กิจกรรมนี้จะใช้การตั้งค่าการแชร์ของปฏิทินนี้: ทุกคนที่สามารถ<br>ในปฏิทิน สามารถดูรายละเอียดของกิจกรรมนี้ได้ เรียนรู้เพิ่มเติม | ดูรายละเอียดของกิจกรรมอื่นๆ                           |

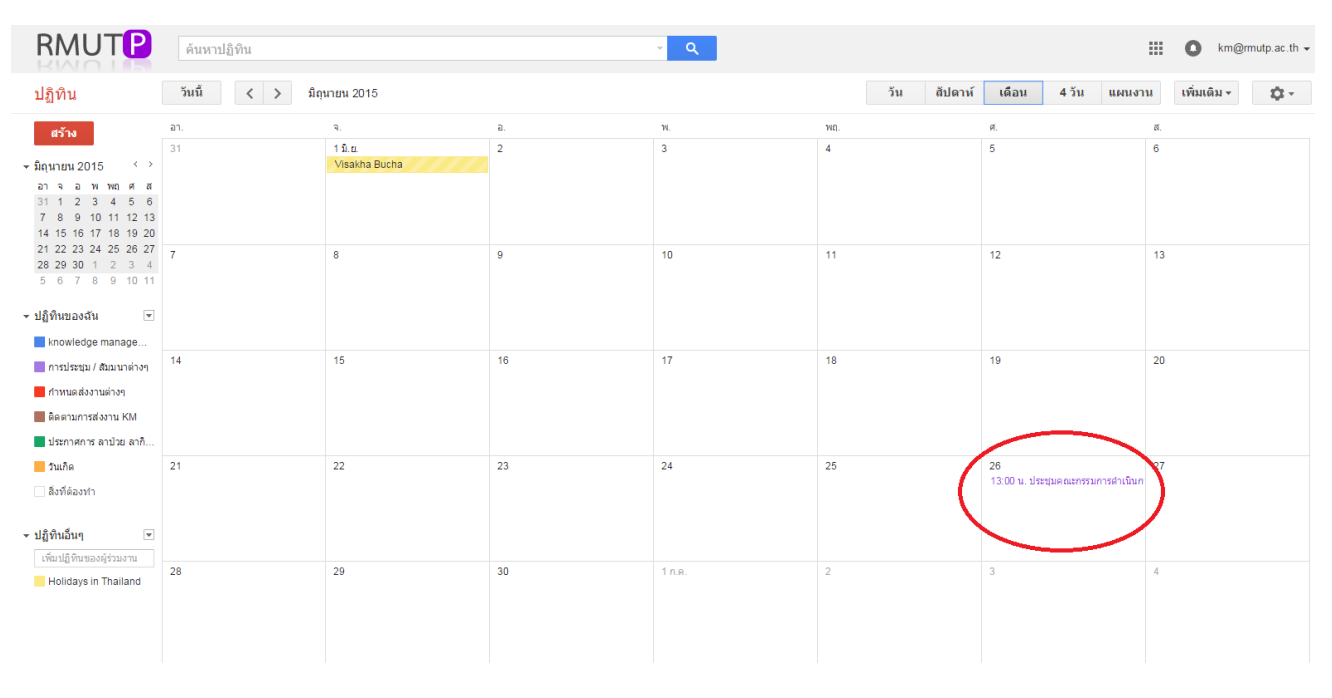

# 6. แล้วกิจกรรมที่เราสร้างก็จะขึ้นมาที่หน้าหลักของปฏิทินดัง ภาพประกอบที่ 6

ภาพประกอบที่ 6

7. ท่านสามารถเปลี่ยนสีได้โดยการเข้าไปที่หัวข้อปฏิทินของฉัน แล้วเลือกปฏิทินที่เราต้องการเปลี่ยนสี กดที่สามเหลี่ยมเล็กๆ แล้วจะมีแทบส์ให้เลือกตาม ภาพประกอบที่ 7

| RMUTP                                                                                               | ค้นหาปฏิทิน                                                      |                         |    | <b>∽ Q</b> |             |                                        | 🗰 🚺 km@rmutp.ac.th 🗸 |
|----------------------------------------------------------------------------------------------------|------------------------------------------------------------------|-------------------------|----|------------|-------------|----------------------------------------|----------------------|
| ปฏิทิน                                                                                              | วันนี้ < > มิถุ                                                  | นายน 2015               |    |            | วัน สัปดาห์ | เดือน 4 วัน แผนงา                      | น เพิ่มเดิม -        |
| สร้าง                                                                                               | อา.                                                              | ۹.                      | a. | ν.         | <b>₩</b> Ω. | ø.                                     | ឥ.                   |
| รมิญนายน 2015 < ><br>อา จ.อ.พ.พฤศ.ส.<br>31 1 2 3 4 5 6<br>7 8 9 10 11 12 13<br>14 15 16 17 18 19 20 | 31                                                               | 1 î.u.<br>Visakha Bucha | 2  | 3          | 4           | 5                                      | 6                    |
| 21 22 23 24 25 26 27<br>28 29 30 1 2 3 4<br>5 6 7 8 9 10 11<br>▼ ปฏิทินของฉัน ♥<br>knowledge manage | 7                                                                | 8                       | 9  | 10         | 11          | 12                                     | 13                   |
| 🔲 การประชุม / สัมมนาต 💌                                                                             | 14                                                               | 15                      | 16 | 17         | 18          | 19                                     | 20                   |
| <ul> <li>กำหนดส่งงานต่างๆ</li> <li>ติดตามการส่งงาน KM</li> <li>ประกาศการ ลาป้วย ลากี</li> </ul>     | แสดงเฉพาะปฏิทินนี้<br>ช่อนปฏิทินนี้จากรายการ<br>การตั้งค่าปฏิทิน |                         |    |            |             |                                        |                      |
| วันเกิด<br>สิ่งที่ต้องทำ                                                                            | สร้างกิจกรรมในปฏิทินนี้<br>แชร์ปฏิทินนี้<br>แก้ไขการแจ้งเดือน    |                         | 23 | 24         | 25          | 26<br>13:00 น. ประชุมคณะกรรมการคำเนินก | 27                   |
| ริ ปฏิทินอื่นๆ<br>เพิ่มปฏิทินของผู้ร่วมงาน                                                          |                                                                  |                         | 30 | 1.0.0      | 2           | 3                                      | 4                    |
| Holidays in Thailand                                                                                | เลือกสีที่ก่าหนดเอง                                              |                         |    |            |             |                                        |                      |
|                                                                                                    |                                                                  |                         |    |            |             |                                        |                      |

# ขั้นตอนการใช้งาน

วิธีการเช็คปฏิทินของตัวเอง

1. บนคอมพิวเตอร์

1.1 ให้ทำการ login โดยเข้าไปที่ https://www.google.com/calendar

 1.2 จากนั้นก็จะพบปฏิทินของตัวเองและจะเห็นว่ามีการแจ้งเตือนในปฏิทินตามวันต่างๆ เมื่อเราทำ การกดวันที่มีกิจกรรมก็จะสามารถดูรายละเอียดเพิ่มเติมได้ดังตัวอย่าง ภาพประกอบที่ 8

| RMUTP                                                                                                    | ด้นหาปฏิทิน   |                                                |                                                                                   | <b>- Q</b>                                                                                                    |                                                  |                                          | anusom.ch@rmutp.ac.th - |
|----------------------------------------------------------------------------------------------------|---------------|------------------------------------------------|-----------------------------------------------------------------------------------|----------------------------------------------------------------------------------------------------|--------------------------------------------------|------------------------------------------|-------------------------|
| ปฏิทิน                                                                                                    | วันนี้ < > พฤ | ษภาคม 2015                                     | ประชุม                                                                            | มสภาคณาจารย์และข้าราชการ                                                                                                    |                                                  | เดือน 4 วัน แผนงา                        | น เพิ่มเดิม -           |
| สร้าง<br>•พฤษภาคม 2015 < ><br>อา จ อ พ พฤศ ส<br>26 27 28 29 30 1 2                                                                                                    | a1.           | จ.<br>27<br>08:30 น. โครงการส่งเสริมธรรมาภิบาล | <ul> <li>a.</li> <li>28</li> <li>พ., 6 *</li> <li>สถาน</li> <li>ปฏิทิน</li> </ul> | พฤษภาคม, 09:00 น. – 12:00 น.<br>ที่ ณ ห้องประชุมบัวม่วง 1 ชั้น 4 อ<br>อธิการบดี มทร.พระนคร แผนที่<br>การประชุม / สัมมหาต่างๆ | าดารสำนักงาน ใต้ 2559<br>ด้อน<br>เ<br>เความวันละ | ศ.<br>1 พ.ค.<br>Labor Day                | स.<br>2                 |
| 3       4       5       0       7       8       9         10       11       12       13       14       15       16         17       18       19       20       21       22       23         24       25       26       27       28       29       30         31       1       2       3       4       5       6 | 3             | 4<br>Bridge Public Holiday                     | ร<br>Coronation Day<br>ศักลอ                                                      | พย หม่อพeuge management                                                                                                    | <u>ละเอียดเพิ่มเติม »</u> การเครือช่             | 8<br>(08:30 น.) อบรมสัมมนา (Retreat สภา  | 9<br>วมหาวิทยาลัยฯ)     |
| <ul> <li>✓ ปฏิทินของฉัน</li> <li>✓ อาแรงกา cheaychum</li> <li>⊂ วันเกิด</li> <li>อังที่ต้องทำ</li> </ul>                                                                                                    | 10            | 11                                             | 12                                                                                | 13<br>Royal Ploughing Ceremony Day                                                                                           | 14<br>(08:30 น.) จัดทำเว็บไซด์                   | 15                                       | 16                      |
| <ul> <li>ปฏิทินอื่นๆ</li> <li>เร็ณปฏิทินของผู้ร่วมงาน</li> <li>การประชุม / สมมานค่างๆ</li> </ul>                                                                                                    | 17            | 18                                             | 19                                                                                | 20                                                                                                    | 21                                               | 22<br>08:30 น. ส่งแบบประเมินความพึ่งพอใจ | 23                      |
| danna dananda na                                                                                                    | 24            | 25                                             | 26                                                                                | 27                                                                                                    | 28                                               | 29                                       | 30                      |

ภาพประกอบที่ 8

1.3 รายละเอียดที่ได้จะปรากฏตามภาพประกอบที่ 9

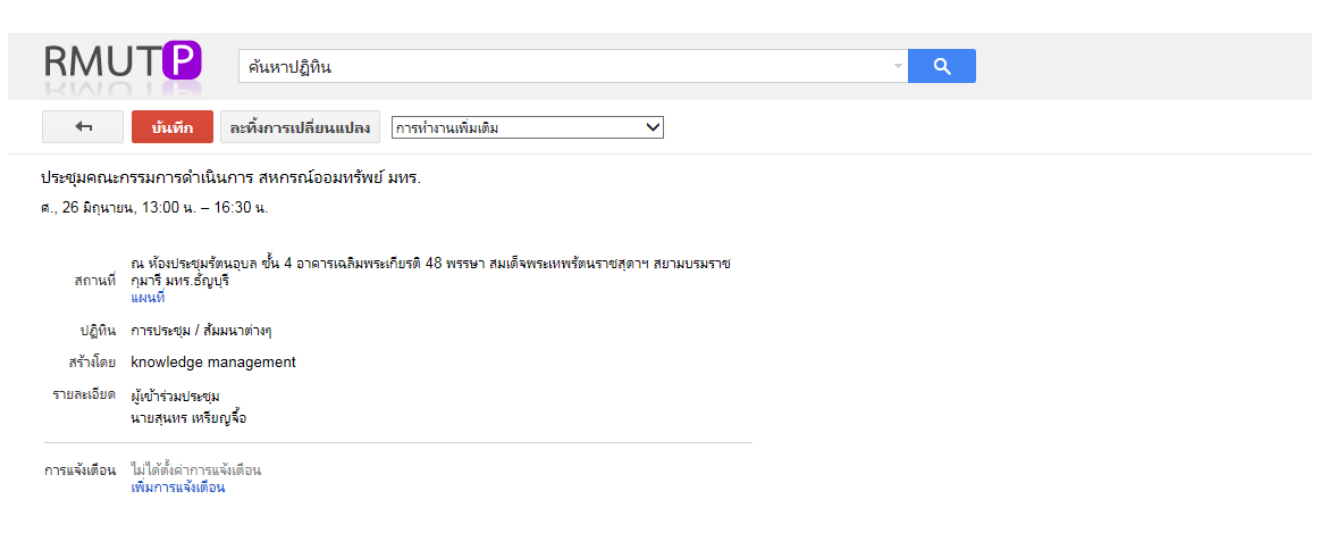

- 2. บนโทรศัพท์เคลื่อนที่ (Smart Phone)
  - 2.1 ระบบ Android หรือ IOS ด้วยเว็บ Web browser

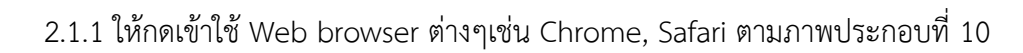

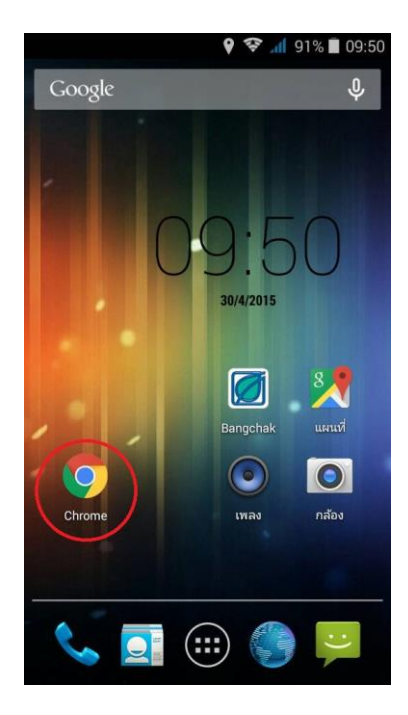

2.1.2 พิมพ์ URL ดังนี้ www.google.com/calendar จะพบหน้า Login ดังภาพประกอบที่ 10 ให้ใส่ User และ password ของเรา ดังตัวอย่างในภาพประกอบที่ 11

|                                               | 39% 🔳     | 09:53 |
|-----------------------------------------------|-----------|-------|
| is://accounts.google.com/&                    | 1         | :     |
| la URL : www.google.com/calendar              |           |       |
| บัญชีเดียว กับทุกบริการของ                    | Goo       | ogle  |
|                                               | -         |       |
| รหัสผ่าน                                      |           |       |
| ลงชื่อเข้าใช้                                 |           |       |
| ความช่วยเหลือ                                 |           |       |
| เข้าสู่ระบบด้วยบัญชีอื่น                      |           |       |
| หนงบญช Google สาหรบทุกบรการของ<br>🙎 M 🍐 💶 Ҟ 🕨 | Goog<br>8 | le    |

ภาพประกอบที่ 11

2.1.3 เราจะสามารถกดดูวันต่างๆได้ว่าวันที่นั้นๆ มีกิจกรรมอะไรหรือไม่ ดังตัวอย่างใน

ภาพประกอบที่ 12

2.2 ระบบ Android ด้วย Application : Google ปฏิทิน

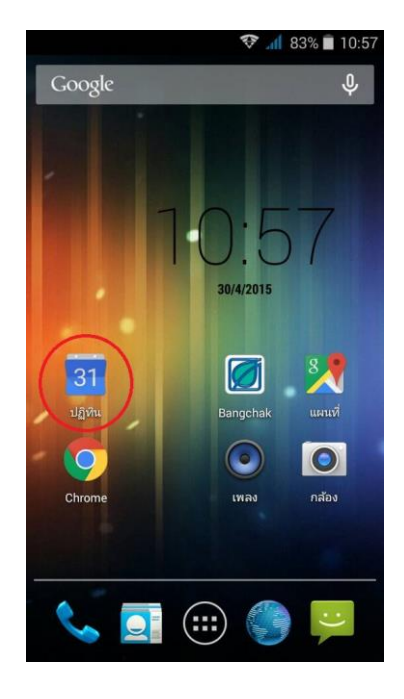

2.2.1 ทำการโหลด Application : Google ปฏิทิน Icon ดังภาพประกอบ 13

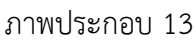

2.2.2 ให้เข้าไปตั้งค่า E-mail (ที่เรา add เข้าเพิ่มชื่อบุคลากรไปในระบบปฏิทิน) โดยไปที่ การตั้งค่า> ในหัวข้อบัญชีเลือกเพิ่มบัญชี ดังภาพประกอบที่ 14

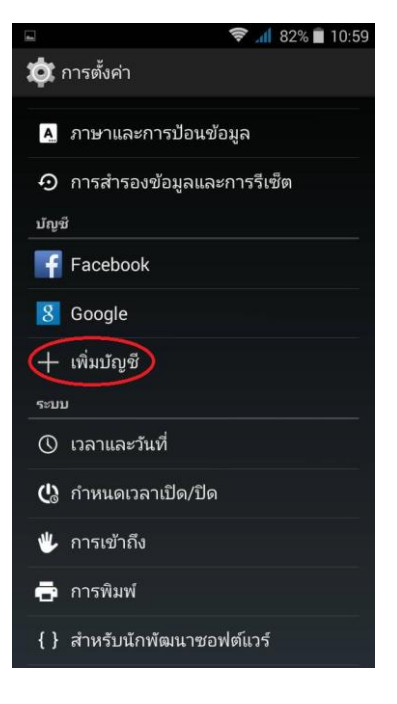

ภาพประกอบที่ 14

2.2.3 เลือก Google ดังภาพประกอบที่ 15

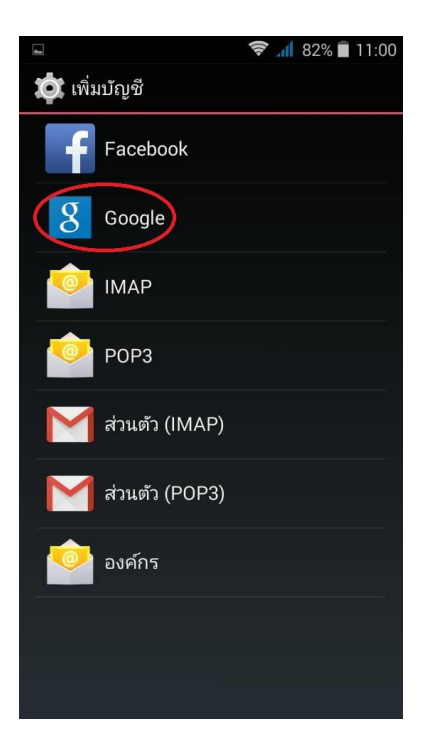

ภาพประกอบที่ 15

2.2.4 จะเจอหน้าดังภาพประกอบที่ 16 กดเพิ่ม E-mail ที่ตัวเองมีอยู่

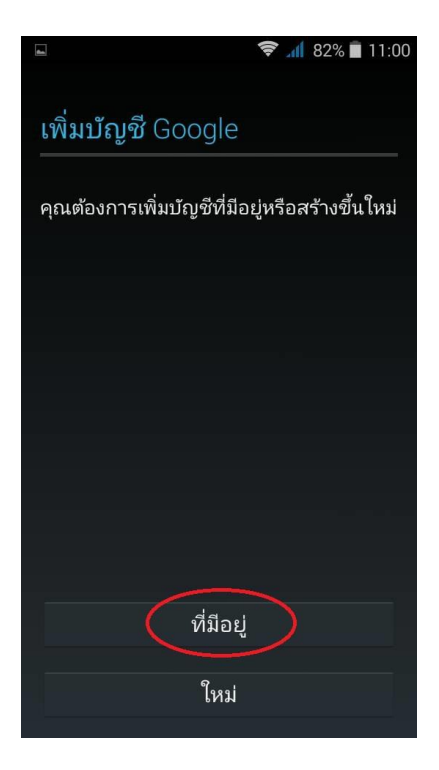

|           |                    | <b>₹ 1</b> 83 | 2% 🔳 11:00 |
|-----------|--------------------|---------------|------------|
| ลงชื่อเข้ | าใช้               |               |            |
| อีเมล     | ใส่ E-mail (ชื่อ.ม | ามสกุล@rmut   | p.ac.th)   |
| รหัสผ่าน  |                    |               |            |
|           |                    |               |            |
|           |                    |               |            |
|           |                    |               |            |
|           |                    |               | $\sim$     |
| q w e     | r t y              | u             | op         |
| a s       | d f g              | h j           | k I        |
| 企z        | x c v              | b n           | m 💌        |
| ?123 @    | QWEF               | τγ.           | . ถัดไป    |

2.2.5 ใส่ E-mail ที่เรา add เข้าเพิ่มชื่อบุคลากรไปในระบบปฏิทินตามภาพประกอบที่ 17

ภาพประกอบที่ 17

2.2.6 เลือกการซิงค์กับปฏิทินเพียงอย่างเดียวเพื่อไม่ให้ E-mail นี้ไปตีกับ E-mail หลักของ Google Play (ในกรณีที่มี E-mail หลักที่ใช้โหลด Application อยู่แล้ว) ตามภาพประกอบที่ 18

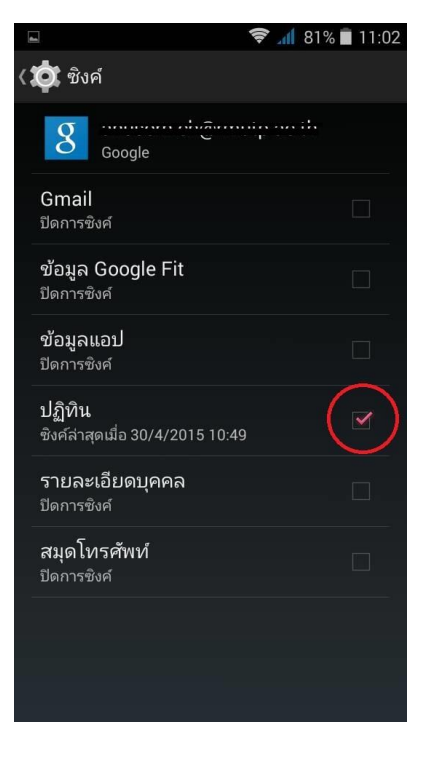

ภาพประกอบที่ 18

2.2.7 หลังจากนั้นให้เข้าไปที่ Application : Google ปฏิทิน อีกครั้งจะเห็นว่ามีข้อมูลปฏิทิน เข้ามาแล้ว ทั้งนี้เราสามารถกดเพื่อเลือกดูปฏิทินได้ตามแบบที่เราต้องการได้ เช่น เป็น วัน สัปดาห์ เดือน เป็นต้น ตาม ภาพประกอบที่ 19

| - | 😤 📶 81                     | % 🔳 11:03     |
|---|----------------------------|---------------|
|   |                            |               |
| = | กำหนดเวลา                  | त.<br>4       |
| = | วัน                        |               |
| ш | 3 วัน                      | 11            |
| ш | สัปดาห์                    |               |
|   | เดือน                      | 18            |
| Q | ค้นหา                      |               |
| 8 | anusorncheaychum@gmail.com | 25<br>สอบ TOE |
|   | กิจกรรม                    | 2             |
| 0 | anusorn.ch@rmutp.ac.th     | 0             |
|   | กิจกรรม                    | +             |
|   | การประชุม / สัมมนาต่างๆ    |               |
|   | ภาพประกอบที่ 19            |               |

2.2.8 ได้ปฏิทินที่ใช้งานได้ตามต้องการ

| 4        |                             |                                |                                     | (îr                                        | 1 81%                      | 11:03         |
|----------|-----------------------------|--------------------------------|-------------------------------------|--------------------------------------------|----------------------------|---------------|
| $\equiv$ | เมษ                         | หายน                           |                                     |                                            | 30                         | *             |
| อา.      | ຈ.                          | อ.                             | ₩.                                  | พฤ.                                        | ମ.                         | ส.            |
| 29       | 30<br>ประชุมศ               | 31<br>IF                       | 1                                   | 2                                          | 3                          | 4             |
| 5        | 6<br>วันที่ระลี<br>Chakri D | 7<br>n<br>)a                   | 8                                   | 9                                          | 10                         | 11            |
| 12       | 13<br>วันสงกร<br>Songkra    | 14<br>า วันสงกรา<br>n Songkran | 15<br>Songkran<br>วันสงกรา          | 16                                         | 17<br>ติดตามก              | 18            |
| 19       | 20<br>คุณสุนท               | 21<br>ร คุณสุนทร               | 22                                  | 23<br>ปัจฉิมนิเท<br>คุณฉัตรช               | 24<br>ประชุมออ<br>ประชุมคะ | 25<br>สอบ TOE |
| 26       | 27<br>โครงกา                | 28                             | 29<br>งานเลี้ยงเ                    | 30<br>ส่งประเมิ<br>ส่งการเลื่อ<br>ส่งรายงา | 1<br>วันแรงงา<br>Labor Day | 2             |
| 3        | 4<br>Bridge F<br>นักขัตฤเ   | 5<br>วันฉัตรมง<br>Coronatio    | 6<br>ส่งเงินบริ<br>ประชุมส <i>ะ</i> | สขางบม.<br>7<br>ประชุมคล                   | 8<br>อบรุมสัง              | 9+            |

ผู้รับผิดชอบดูแล RMUTP KM Calendar รับข้อมูลจากงานบริหารทั่วไปเพื่อบันทึกรายการใน RMUTP KM Calendar ทุกวัน

# ผลสัมฤทธิ์

 เพิ่มประสิทธิภาพการปฏิบัติงาน ใช้ในการวางแผนการปฏิบัติงานในการจัดประชุม การจัดโครงการ/ กิจกรรมของหน่วยงาน การจัดลำดับงาน การติดตามงานให้สำเร็จและส่งได้ตรงตามกำหนดเวลาฯลฯ

2. ช่วยเตือนความจำในภาระงานในแต่ละวันสำหรับบุคลากรทุกคนในหน่วยงาน

3. สะดวก สามารถดูข้อมูลได้ทั้งผ่านระบบคอมพิวเตอร์และระบบโทรศัพท์เคลื่อนที่ (Smart Phone)

4. ผู้บริหารสามารถใช้เป็นเครื่องมือบริหารงานของหน่วยงานได้อย่างเป็นระบบ

### ปัจจัยความสำเร็จ

- 1. มีบุคลากรของงานวิชาการและสารสนเทศที่มีความรู้ความสามารถด้านเทคโนโลยีสารสนเทศ
- 2. ผู้บริหารให้การสนับสนุนการดำเนินงาน